https://wiki.teltonika-gps.com/view/How\_to\_read\_data\_from\_TZ-BT04/05/05B\_sensor\_with\_GH5200\_ device

# How to read data from TZ-BT04/05/05B sensor with GH5200 device

<u>Main Page</u> > <u>Autonomous Trackers</u> > <u>GH5200</u> > <u>GH5200 FAQ</u> > **How to read data from TZ-BT04/05/05B sensor** with GH5200 device

### Contents

- 1 How to read data from TZ-BT04/05/05B sensor with GH5200 device
  - <u>1.1 Solution applies for these SAS devices</u>
  - <u>1.2 Configuration</u>

## How to read data from TZ-BT04/05/05B sensor with GH5200 device

#### Solution applies for these SAS devices

×

| <u>TMT250</u> | <u>GH5200</u> |

### Configuration

These are instructions on how to easily read data from **TZ-BT04/05/05B** Bluetooth LE sensor with **GH5200** device.

First the GH5200 device Bluetooth settings need to be configured. These are the required steps:

- Press Bluetooth settings.
  - Turn on BT Radio by pressing Enable (hidden) or Enable (visible).
- Press Bluetooth 4.0 settings.
  - Select TZ-BT04/05/05B sensor in BLE connectionless functionalities section.
  - Type your TZ-BT04/05/05B ID in ID field.
  - After all these steps press Save to device to save configuration.
  - To start BLE scan right away press Discover BLE.

More information about these settings can be found on <u>GH5200 Bluetooth 4.0 Configuration modes</u> page.

×

To check if the GH5200 device has already received data from **TZ-BT04/05/05B** Bluetooth LE sensor, follow these steps:

- Navigate toStatus section.
- Press I/O Info and look if BLE Temp, BLE Battery and BLE Humidity has any values.